## Konfigurieren von ThreatGrid RADIUS über DTLS-Authentifizierung für Konsole und OPadmin-Portal

### Inhalt

Einführung Voraussetzungen Anforderungen Verwendete Komponenten Konfigurieren Konfiguration Überprüfen Fehlerbehebung

### Einführung

Dieses Dokument beschreibt die Authentifizierungsfunktion RADIUS (Remote Authentication Dial In User Service), die in ThreatGrid (TG), Version 2.10, eingeführt wurde. Benutzer können sich sowohl beim Admin-Portal als auch im Konsolenportal anmelden. Die Anmeldeinformationen werden im Authentication, Authorization and Accounting (AAA)-Server gespeichert.

In diesem Dokument finden Sie die notwendigen Schritte zum Konfigurieren der Funktion.

### Voraussetzungen

#### Anforderungen

- ThreatGrid ab Version 2.10
- AAA-Server, der RADIUS über DTLS-Authentifizierung unterstützt (Draft-ietf-radext-dtls-04)

#### Verwendete Komponenten

- ThreatGrid-Appliance 2.10
- Identity Services Engine (ISE) 2.7

Die Informationen in diesem Dokument wurden von den Geräten in einer bestimmten Laborumgebung erstellt. Alle in diesem Dokument verwendeten Geräte haben mit einer leeren (Standard-)Konfiguration begonnen. Wenn Ihr Netzwerk in Betrieb ist, stellen Sie sicher, dass Sie die potenziellen Auswirkungen eines Befehls verstehen.

### Konfigurieren

Dieser Abschnitt enthält detaillierte Anweisungen zur Konfiguration der ThreatGrid-Appliance und

der ISE für die RADIUS-Authentifizierungsfunktion.

**Hinweis**: Um die Authentifizierung zu konfigurieren, stellen Sie sicher, dass die Kommunikation zwischen ThreatGrid Clean-Schnittstelle und ISE Policy Service Node (PSN) auf Port UDP 2083 zulässig ist.

#### Konfiguration

Schritt 1: Bereiten Sie das ThreatGrid-Zertifikat für die Authentifizierung vor.

RADIUS over DTLS verwendet gegenseitige Zertifikatsauthentifizierung, d. h. das Zertifikat der Zertifizierungsstelle (Certificate Authority, CA) von der ISE ist erforderlich. Überprüfen Sie zuerst, welches RADIUS DTLS-Zertifikat von der CA signiert wurde:

| Identity Services Engine            | Home   | ▸ Context Visibility →                                                                                                    | Operations                                              | Policy - Administration                 |                                |                                                               |                  | 0 0             | o 🗆   |
|-------------------------------------|--------|----------------------------------------------------------------------------------------------------|---------------------------------------------------------|-----------------------------------------|--------------------------------|---------------------------------------------------------------|------------------|-----------------|-------|
| ▼System → Identity Management       | Networ | k Resources                                                                                                    | rtal Management                                         | pxGrid Services 		 Fee                  | d Service + Threat Centri      | c NAC                                                         |                  |                 |       |
| Deployment Licensing - Certificate  | is ▶L  | ogging Maintenance                                                                                                    | Upgrade + Bac                                           | kup & Restore + Admin A                 | Access > Settings              |                                                               |                  |                 |       |
|                                     |        |                                                                                                    |                                                         |                                         |                                |                                                               |                  |                 |       |
| ✓ Certificate Management            | Syst   | em Certificates 💧 For                                                                                                    | disaster recovery                                       | it is recommended to export             | certificate and private key p  | airs of all system certificates.                              |                  |                 |       |
| System Certificates                 |        | Edit Generate Self Sig                                                                                                    | ned Certificate                                         | Finport Export                          | 🗙 Delete 🔎 View                |                                                               |                  |                 |       |
| Trusted Certificates                |        | Friendly Name                                                                                                    | Used By                                                 | Portal group tag                        | Issued To                      | Issued By                                                     | Valid From       | Expiration Dat  | e     |
| OCSP Client Profile                 | 🔻 w    | rcecot-ise27-1                                                                                                    |                                                         |                                         |                                |                                                               |                  |                 |       |
| Certificate Signing Requests        |        | OU=Certificate Services<br>System Certificate,CN=w                                                                               |                                                         |                                         | wcecot-ise26-1 lemon.co        | Certificate Services Endp                                     |                  |                 | -     |
| Certificate Periodic Check Settings |        | #Certificate Services End                                                                                                    | pxGrid                                                  |                                         | m                              | oint Sub CA - wcecot-ise2<br>6-1                              | Wed, 20 Feb 2019 | Wed, 21 Feb 2   | 329 🔽 |
| Certificate Authority               |        | 26-1#00002                                                                                                    |                                                         |                                         |                                |                                                               |                  |                 |       |
|                                     |        | CN=wcecot-ise27-1.lemo<br>n.com,C=PL#LEMON CA<br>#00003                                                                          | Admin, EAP<br>Authentication,<br>RADIUS DTLS,<br>Portal | Default Portal Certificate<br>Group (j) | wcecot-ise27-1.lemon.co<br>m   | LEMON CA                                                      | Tue, 19 Nov 2019 | Thu, 19 Nov 20  | )20 🔽 |
|                                     |        | Default self-signed server<br>certificate                                                                                        | Not in use                                              |                                         | wcecot-ise27-1.lemon.co<br>m   | wcecot-ise27-1.lemon.co<br>m                                  | Mon, 18 Nov 2019 | Sat, 16 Nov 20  | 24 🔽  |
|                                     |        | Default self-signed saml s<br>erver certificate - CN=SA<br>ML_wcecot-ise26-1.lemo<br>n.com                                       | SAML                                                    |                                         | SAML_wcecot-ise26-1.le mon.com | SAML_wcecot-ise26-1.le mon.com                                | Thu, 21 Feb 2019 | Fri, 21 Feb 202 | .0 🕎  |
|                                     |        | OU=ISE Messaging Servi<br>ce,CN=wcecot-ise26-1.le<br>mon.com#Certificate Serv<br>ices Endpoint Sub CA - w<br>cecot-ise26-1#00001 | ISE Messaging<br>Service                                |                                         | wcecot-ise26-1.lemon.co<br>m   | Certificate Services Endp<br>oint Sub CA - wcecot-ise2<br>6-1 | Wed, 20 Feb 2019 | Wed, 21 Feb 2   | 029 🔽 |

Schritt 2: Exportieren Sie das Zertifizierungsstellenzertifikat von der ISE.

Navigieren Sie zu Administration > System > Certificates > Certificate Management > Trusted Certificates, suchen Sie die Zertifizierungsstelle, wählen Sie Export (Exportieren) aus, wie im Bild gezeigt, und speichern Sie das Zertifikat zu einem späteren Zeitpunkt auf dem Datenträger:

| Identity Services Engine            | Home                                                 | icy • Administrati         | on + Work Centers                                          |                   |                         |                         | 0 0              | o 💿 💿           |
|-------------------------------------|------------------------------------------------------|----------------------------|------------------------------------------------------------|-------------------|-------------------------|-------------------------|------------------|-----------------|
| * System + Identity Management      | Network Resources     Device Portal Management     p | xGrid Services + F         | eed Service + Threat C                                     | entric NAC        |                         |                         |                  |                 |
| Deployment Licensing - Certificat   | es + Logging + Maintenance Upgrade + Backup          | a Restore + Admi           | n Access + Settings                                        |                   |                         |                         |                  |                 |
| 0                                   |                                                      |                            |                                                            |                   |                         |                         |                  |                 |
| * Certificate Management            | Trusted Certificates                                 |                            |                                                            |                   |                         |                         |                  |                 |
| System Certificates                 | / Edit 🕂 Import 🔂 Export 🗙 Delete 🔎 Vie              | w                          |                                                            |                   |                         | Show                    | All              | - 8             |
| Trusted Certificates                | Friendly Name                                        | <ul> <li>Status</li> </ul> | Trusted For                                                | Serial Number     | Issued To               | Issued By               | Valid From       | Expiration Dat  |
| OCSP Client Profile                 | Baltimore CyberTrust Root                            | Enabled                    | Cisco Services                                             | 02 00 00 89       | Baltimore CyberTrust Ro | Baltimore CyberTrust Ro | Fri, 12 May 2000 | Tue, 13 May 2   |
| Certificate Signing Requests        | Cisco CA Manufacturing                               | Disabled                   | Endpoints<br>Infrastructure<br>AdminAuth                   | 6A 69 67 B3 00 00 | Cisco Manufacturing CA  | Cisco Root CA 2048      | Sat, 11 Jun 2005 | Mon, 14 May ;   |
| Certificate Periodic Check Settings | Cisco ECC Root CA                                    | Enabled                    | Cisco Services                                             | 01                | Cisco ECC Root CA       | Cisco ECC Root CA       | Thu, 4 Apr 2013  | Fri, 4 Apr 205: |
| Certificate Authority               | Cisco Licensing Root CA                              | Enabled                    | Cisco Services                                             | 01                | Cisco Licensing Root CA | Cisco Licensing Root CA | Thu, 30 May 2013 | Sun, 30 May 2   |
|                                     | Cisco Manufacturing CA SHA2                          | Enabled                    | Endpoints<br>Infrastructure<br>AdminAuth                   | 02                | Cisco Manufacturing CA  | Cisco Root CA M2        | Mon, 12 Nov 2012 | Thu, 12 Nov 2   |
|                                     | Cisco Root CA 2048                                   | Disabled                   | Endpoints<br>Infrastructure<br>AdminAuth                   | 5F F8 78 28 28 54 | Cisco Root CA 2048      | Cisco Root CA 2048      | Fri, 14 May 2004 | Mon, 14 May 3   |
|                                     | Cisco Root CA 2099                                   | Enabled                    | Cisco Services                                             | 01 9A 33 58 78 CE | Cisco Root CA 2099      | Cisco Root CA 2099      | Tue, 9 Aug 2016  | Mon, 10 Aug 2   |
|                                     | Cisco Root CA M1                                     | Enabled                    | Cisco Services                                             | 2E D2 0E 73 47 D3 | Cisco Root CA M1        | Cisco Root CA M1        | Tue, 18 Nov 2008 | Fri, 18 Nov 20  |
|                                     | Gisco Root CA M2                                     | Enabled                    | Endpoints<br>Infrastructure<br>AdminAuth                   | 01                | Cisco Root CA M2        | Cisco Root CA M2        | Mon, 12 Nov 2012 | Thu, 12 Nov 2   |
|                                     | Cisco RXIC-R2                                        | Enabled                    | Cisco Services                                             | 01                | Cisco RXC-R2            | Cisco RXIC-R2           | Wed, 9 Jul 2014  | Sun, 9 Jul 203  |
|                                     | Default self-signed server certificate               | Enabled                    | Endpoints<br>Infrastructure<br>AdminAuth                   | SC 6E B6 16 00 00 | wcecot-ise26-1.Jemon.c  | wcecot-ise26-1.Jemon.c  | Thu, 21 Feb 2019 | Fri, 21 Feb 20. |
|                                     | DigiCert Global Root CA                              | Enabled                    | Cisco Services                                             | 08 3B E0 56 90 42 | DigiCert Global Root CA | DigiCert Global Root CA | Fri, 10 Nov 2006 | Mon, 10 Nov 2   |
|                                     | DigiCert root CA                                     | Enabled                    | Endpoints<br>Infrastructure<br>AdminAuth                   | 02 AC 5C 26 6A 08 | DigiCert High Assurance | DigiCert High Assurance | Fri, 10 Nov 2006 | Mon, 10 Nov 2   |
|                                     | DigiCert SHA2 High Assurance Server CA               | Enabled                    | Endpoints<br>Infrastructure<br>AdminAuth                   | 04 E1 E7 A4 DC 5C | DigiCert SHA2 High Ass  | DigiCert High Assurance | Tue, 22 Oct 2013 | Sun, 22 Oct 21  |
|                                     | DoflamingoCA_ec.ort                                  | Enabled                    | Infrastructure<br>Endocints                                | 01                | DoflamingoCA            | DoflamingoCA            | Sun, 20 Mar 2016 | Fri, 20 Mar 20  |
|                                     | DST Root CA X3 Certificate Authority                 | Enabled                    | Cisco Services                                             | 44 AF 80 80 D6 A3 | DST Root CA X3          | DST Root CA X3          | Sat, 30 Sep 2000 | Thu, 30 Sep 2   |
|                                     | HydrantID SSL ICA G2                                 | Enabled                    | Cisco Services                                             | 75 17 16 77 83 D0 | HydrantID SSL ICA G2    | QuoVadis Root CA 2      | Tue, 17 Dec 2013 | Sun, 17 Dec 2   |
|                                     | LEMON CA                                             | Enabled                    | Infrastructure<br>Cisco Services<br>Endpoints<br>AdminAuth | 12 34 56 78       | LEMON CA                | LEMON CA                | Fri, 21 Jul 2017 | Wed, 21 Jul 2   |

Schritt 3: Hinzufügen von ThreatGrid als Netzwerkzugriffsgerät

Navigieren Sie zu Administration > Network Resources > Network Devices > Add, um einen neuen Eintrag für TG zu erstellen, und geben Sie den Namen, die IP-Adresse der Schnittstelle Clean ein, und wählen Sie DTLS Required aus, wie im Bild gezeigt. Klicken Sie unten auf Speichern:

| diade Identity Services Engine   | Home         | Context Visibility                  | Operations          | Policy                        | ▼Administrati   | on 🕨 W                       | lork Centers       |                |                   |
|----------------------------------|--------------|-------------------------------------|---------------------|-------------------------------|-----------------|------------------------------|--------------------|----------------|-------------------|
| System      Identity Management  | * Network Re | sources + Devic                     | e Portal Management | pxGrid S                      | iervices + Fe   | ed Service                   | + Threat Centric M | IAC            |                   |
| * Network Devices Network Device | Groups Net   | work Device Profiles                | External RADIUS     | Servers I                     | RADIUS Server   | Sequences                    | NAC Managers       | External MDM   | Location Services |
| 0                                |              |                                     |                     |                               |                 |                              |                    |                |                   |
| Network Devices                  | Network D    | evices List > ksec-t                | hreatgrid02-clean   |                               |                 |                              |                    |                |                   |
| Default Device                   | Network      | K Devices                           |                     |                               |                 |                              |                    |                |                   |
| Device Security Settings         |              |                                     |                     | - N                           | lame ksec-thre  | satgrid02-cle                | ai                 |                |                   |
|                                  |              |                                     |                     | Descrip                       | ption           |                              |                    |                |                   |
|                                  |              | TD Address                          | 10.62.14            | 0 171                         |                 |                              | / 22               |                |                   |
|                                  |              | IP ADDRESS                          | * IP: 10.62.14      | 0.1/1                         |                 |                              | , 32               |                |                   |
|                                  |              |                                     |                     |                               |                 |                              |                    |                |                   |
|                                  |              |                                     |                     |                               |                 |                              |                    |                |                   |
|                                  |              |                                     |                     | <ul> <li>Device Pr</li> </ul> | rofile disco    | • •                          |                    |                |                   |
|                                  |              |                                     |                     | Model N                       | lame            | Ŧ                            |                    |                |                   |
|                                  |              |                                     |                     | Software Ver                  | rsion           | Ŧ                            |                    |                |                   |
|                                  |              |                                     |                     |                               |                 |                              |                    |                |                   |
|                                  |              | <ul> <li>Network Device</li> </ul>  | Group               |                               |                 |                              |                    |                |                   |
|                                  |              | Location All                        | Locations O         | Set                           | To Default      |                              |                    |                |                   |
|                                  |              | IPSEC No                            | 0                   | Set                           | To Default      |                              |                    |                |                   |
|                                  |              | Device Type All                     | Device Types        | Set                           | To Default      |                              |                    |                |                   |
|                                  |              |                                     |                     |                               |                 |                              |                    |                |                   |
|                                  |              | + RADIUS Authent                    | ication Settings    |                               |                 |                              |                    |                |                   |
|                                  |              |                                     |                     |                               |                 |                              |                    |                |                   |
|                                  |              | RADIUS U                            | OP Settings         |                               |                 |                              |                    |                |                   |
|                                  |              |                                     |                     |                               | Protocol        | RADIUS                       |                    |                |                   |
|                                  |              |                                     |                     |                               | Shared Secret   |                              |                    | Show           |                   |
|                                  |              |                                     | L                   | Jse Second                    | Shared Secret   | <b>I</b>                     |                    |                |                   |
|                                  |              |                                     |                     |                               |                 |                              |                    | Show           |                   |
|                                  |              |                                     |                     |                               | CoA Port        | 1700                         |                    | Set To Default |                   |
|                                  |              | RADIUS D1                           | LS Settings (j)     |                               |                 |                              |                    |                |                   |
|                                  |              |                                     |                     | D                             | TLS Required    | <b>I</b>                     |                    |                |                   |
|                                  |              |                                     |                     |                               | Shared Secret   | radius/dtis                  |                    | Ð              |                   |
|                                  |              |                                     |                     |                               | CoA Port        | 2083                         |                    | Set To Default |                   |
|                                  |              |                                     | Issuer CA           | of ISE Certif                 | ficates for CoA | LEMON CA                     |                    | 7              | 0                 |
|                                  |              |                                     |                     |                               | DNS Name        | ksec-threat                  | grid02-clean.cisco |                |                   |
|                                  |              | 0                                   | ttinge              |                               |                 |                              |                    |                |                   |
|                                  |              | General Se                          | mille               | E-                            | able Keyther    |                              |                    |                |                   |
|                                  |              |                                     |                     | * Key F                       | able Neywrap    | 00                           | Chu                |                |                   |
|                                  |              |                                     | * Morece            | the Authorities               | ator Code Ker   |                              | sno                |                |                   |
|                                  |              |                                     | wessay              | po maisiendo                  | and Gove Ney    | A 800                        | HEYADEOIMA         | WY I           |                   |
|                                  |              |                                     |                     | NØy                           | =put rormat     | <ul> <li>Macai ()</li> </ul> | HEARDECIMAL        |                |                   |
|                                  |              | TACACS Authen                       | tication Settings   |                               |                 |                              |                    |                |                   |
|                                  |              | SNMP Settings                       |                     |                               |                 |                              |                    |                |                   |
|                                  |              | <ul> <li>Advanced Trusts</li> </ul> | ec Settings         |                               |                 |                              |                    |                |                   |
|                                  | _            |                                     |                     |                               |                 |                              |                    |                |                   |
|                                  | Save         | Reset                               |                     |                               |                 |                              |                    |                |                   |

Schritt 4: Erstellen Sie ein Autorisierungsprofil für die Autorisierungsrichtlinie.

Navigieren Sie zu **Richtlinien > Richtlinienelemente > Ergebnisse > Autorisierung > Autorisierungsprofile,** und klicken Sie auf **Hinzufügen**. Geben Sie **Name ein**, wählen Sie **Erweiterte Attributeinstellungen** wie im Bild gezeigt aus, und klicken Sie auf **Speichern**:

| cisco   | Identit   | y Service                   | s Engine | Home          | <ul> <li>Context</li> </ul>   | Visibility           | <ul> <li>Operations</li> </ul> | - Policy     | <ul> <li>Administration</li> </ul> | Work Centers |
|---------|-----------|-----------------------------|----------|---------------|-------------------------------|----------------------|--------------------------------|--------------|------------------------------------|--------------|
| Policy  | y Sets    | Profiling                   | Posture  | Client Provis | ioning - P                    | olicy Eleme          | ents                           |              |                                    |              |
| Dictio  | onaries   | <ul> <li>Conditi</li> </ul> | ions 🔻 R | esults        |                               |                      |                                |              |                                    |              |
|         |           |                             |          | 0             |                               |                      | 41                             |              |                                    |              |
| ▶ Auth  | enticati  | on                          |          | Author        | rization Profile              | s > TG opa<br>rofile | dmin                           |              |                                    |              |
| + Auth  | orizatio  | n                           |          |               |                               | * Name               | ThreatGrid                     |              |                                    |              |
| Auth    | norizatio | n Profiles                  |          |               | C                             | Description          |                                |              |                                    |              |
| Dow     | vnloadab  | le ACLs                     |          |               | * Ac                          | cess Type            | ACCESS_ACCEPT                  | r            | Ť                                  |              |
| ▶ Profi | ling      |                             |          | N             | letwork Devic                 | e Profile            | ditte Cisco 👻 🤃                | Э            |                                    |              |
| ▶ Post  | ure       |                             |          |               | Service                       | e Template           | 0                              |              |                                    |              |
| Iclier  | nt Provis | sioning                     |          |               | Track                         | Movement             | _ (i)                          |              |                                    |              |
|         |           | -                           |          | P             | assive Identit                | y Tracking           |                                |              |                                    |              |
|         |           |                             |          |               |                               |                      |                                |              |                                    |              |
|         |           |                             |          | + C           | ommon Tas                     | ks                   |                                |              |                                    |              |
|         |           |                             |          |               |                               |                      |                                |              |                                    |              |
|         |           |                             |          | ▼ Ad          | ivanced At                    | tributes S           | ettings                        |              |                                    |              |
|         |           |                             |          | Ra            | dius:Service-                 | Туре                 | 💟 = Ad                         | ministrative | 0                                  | - +          |
|         |           |                             |          |               |                               |                      |                                |              |                                    |              |
|         |           |                             |          |               |                               |                      |                                |              |                                    |              |
|         |           |                             |          | ▼ At          | tributes De                   | tails                |                                |              |                                    |              |
|         |           |                             |          | Acce<br>Serv  | ess Type = AC<br>ice-Type = 6 | CESS_ACCE            | PT                             |              |                                    |              |
|         |           |                             |          | Save          | Reset                         |                      |                                |              |                                    |              |

Schritt 5: Erstellen Sie eine Authentifizierungsrichtlinie.

Navigieren Sie zu **Richtlinien > Richtliniensätze**, und klicken Sie auf "+". Geben Sie Policy Set **Name** ein, und legen Sie die Bedingung auf **NAD IP Address (IP-Adresse) fest**, die der sauberen Schnittstelle von TG zugewiesen ist. Klicken Sie auf **Save** wie im Bild gezeigt:

| diale Ide | ntity Service | es Engine Home              | ext Visibility                      | ▼Policy | Administration Work                                         | Centers                   |             |                 | ্ 🕜     | o 0  |
|-----------|---------------|-----------------------------|-------------------------------------|---------|-------------------------------------------------------------|---------------------------|-------------|-----------------|---------|------|
| Policy Se | ts Profiling  | Posture Client Provisioning | <ul> <li>Policy Elements</li> </ul> |         |                                                             |                           |             |                 |         |      |
|           |               |                             |                                     |         |                                                             |                           |             |                 |         |      |
| Policy S  | Sets          |                             |                                     |         |                                                             |                           | Reset Polic | syset Hitcounts | Reset   | Save |
| +         | Status        | Policy Set Name             | Description                         | Cond    | itions                                                      | Allowed Protocols / Serve | r Sequence  | Hits            | Actions | View |
| Search    |               |                             |                                     |         |                                                             |                           |             |                 |         |      |
| 1         | 0             | ThreatGrid                  |                                     | ₽       | Network Access Device IP<br>Address<br>EQUALS 10.62.148.171 | Default Network Access    | × • +       |                 | ¢       | >    |
|           | $\odot$       | Default                     | Default policy set                  |         |                                                             | Default Network Access    | × * +       | 59              | ¢       | >    |

Schritt 6: Erstellen Sie eine Autorisierungsrichtlinie.

Klicken Sie auf ">", um zur Autorisierungsrichtlinie zu wechseln, erweitern Sie die

Autorisierungsrichtlinie, klicken Sie auf "+" und konfigurieren Sie wie im Bild gezeigt, nachdem Sie auf **Speichern** geklickt haben:

| ✓ Author | ization Polic | y (3)              |     |                                                |               |   |                  |   |      |         |
|----------|---------------|--------------------|-----|------------------------------------------------|---------------|---|------------------|---|------|---------|
|          |               |                    |     |                                                | Results       |   |                  |   |      |         |
| •        | Status        | Rule Name          | Con | ditions                                        | Profiles      |   | Security Groups  |   | Hits | Actions |
| Search   |               |                    |     |                                                |               |   |                  |   |      |         |
|          | ø             | ThreatGrid Admin   | Ŗ   | Radius-NAS-Identifier EQUALS Threat Grid Admin |               | + | Select from list | + | 1    | \$      |
|          | ø             | ThreatGrid Console | Ţ.  | Radius-NAS-Identifier EQUALS Threat Grid UI    | (×ThreatGrid  | + | Select from list | + | 1    | 0       |
|          | ø             | Default            |     |                                                | (×DenyAccess) | + | Select from list | + | 17   | ¢       |

**Tipp**: Sie können eine Autorisierungsregel für alle Benutzer erstellen, die beide Bedingungen erfüllen, Admin und UI.

Schritt 7: Erstellen Sie ein Identitätszertifikat für ThreatGrid.

Das Client-Zertifikat von ThreatGrid muss auf dem Elliptic Curve-Schlüssel basieren:

openssl ecparam -name secp521r1 -genkey -out private-ec-key.pem

Sie muss von der Zertifizierungsstelle signiert werden, der die ISE vertraut. Weitere Informationen zum Hinzufügen <u>eines Zertifizierungsstellen-Zertifikats zum ISE Trusted Certificate Store</u> finden Sie unter <u>Importieren der Stammzertifikate</u> zur Seite <u>Trusted Certificate Store</u>.

Schritt 8: Konfigurieren Sie ThreatGrid für die Verwendung von RADIUS.

Melden Sie sich beim Admin-Portal an, und navigieren Sie zu **Configuration>RADIUS**. Fügen Sie im RADIUS CA-Zertifikat den Inhalt der von der ISE gesammelten PEM-Datei ein, fügen Sie das PEM-formatierte Zertifikat, das von der CA empfangen wurde, in den Client Key-Paste-Inhalt der Datei private-ec-key.pem aus dem vorherigen Schritt ein, wie im Bild gezeigt. Klicken Sie auf **Speichern**:

| Threat Grid Appliance Administration Portal     | Support ? Help                                     |      |
|-------------------------------------------------|----------------------------------------------------|------|
| Configuration • Operations • Status • Support • |                                                    | NI - |
| RADIUS DTLS Configuration                       |                                                    |      |
| Authentication Mode                             | Ret         Either System Or RADIUS Authentication |      |
| RADIUS Host                                     | 10.48.17.135                                       |      |
| RADIUS DTLS Port                                | <b>2</b> 083                                       |      |
| RADIUS CA Certificate                           | rVOxvUhoHai7g+B    END CERTIFICATE                 |      |
| RADIUS Client Certificate                       | QFrtRNBHrKa    END CERTIFICATE                     |      |
| RADIUS Client Key                               | a 2TOKEY4waktmOluw==                               |      |
| Initial Application Admin Username              | a radek                                            |      |

**Hinweis**: Sie müssen die TG-Einheit neu konfigurieren, nachdem Sie die RADIUS-Einstellungen gespeichert haben.

Schritt 9: Fügen Sie den Konsolenbenutzern den RADIUS-Benutzernamen hinzu.

Um sich beim Konsolenportal anzumelden, müssen Sie dem jeweiligen Benutzer das RADIUS-Benutzernamenattribut hinzufügen, wie im folgenden Bild gezeigt:

#### Details

|     | Login<br>Name<br>Title                                                                                                    | radek<br>radek /<br>Add /               |                 |       |
|-----|----------------------------------------------------------------------------------------------------|-----------------------------------------|-----------------|-------|
|     | Email                                                                                                    | rolszowy@c                              | cisco.com 🌶     | /     |
|     | Integration 2                                                                                                    | none                                    | $\sim$          |       |
|     | Role                                                                                                    | admin                                   |                 |       |
|     | Status                                                                                                    | Active                                  | Inactive        |       |
|     |                                                                                                    |                                         |                 | _     |
|     | RADIUS Username                                                                                                    | radek                                   |                 |       |
|     | Default UI Submission<br>Privacy ?                                                                                                    | radek <br>Private                       | Public          | Unset |
|     | Control Control Contro | radek<br>Private<br>No                  | Public          | Unset |
| CSA | EULA Accepted<br>Auto-Submit Types                                                                                                    | Private No Add                          | Public          | Unset |
| CSA | ADIOS Osername<br>Default UI Submission<br>Privacy<br>EULA Accepted<br>Auto-Submit Types<br>Can Flag Entities<br>2                                                                                                    | radek<br>Private<br>No<br>Add /<br>True | Public<br>False | Unset |

Schritt 10: Aktivieren Sie nur die RADIUS-Authentifizierung.

Nach erfolgreicher Anmeldung beim Admin-Portal wird eine neue Option angezeigt, die die Authentifizierung des lokalen Systems vollständig deaktiviert und die einzige RADIUS-basierte Option belässt.

| CISCO Threat Grid Appliance Administration Portal |    | Support ? Help                                                                                                    |      |
|---------------------------------------------------|----|----------------------------------------------------------------------------------------------------|------|
| Configuration - Operations - Status - Support -   |    |                                                                                                    | NI - |
| RADIUS DTLS Configuration                         |    |                                                                                                    |      |
| Authentication Mode                               | a, | RADIUS Authentication Not Enabled<br>✓ Either System Or RADIUS Authentication Permitted<br>Only RADIUS Authentication Permitted |      |
| RADIUS Host                                       | 0  | 10.48.17.135                                                                                                    |      |

### Überprüfen

Nach der Neukonfiguration von TG melden Sie sich ab, und die Anmeldeseiten sehen nun wie im Bild-, Admin- und Konsolenportal aus:

# Threat Grid

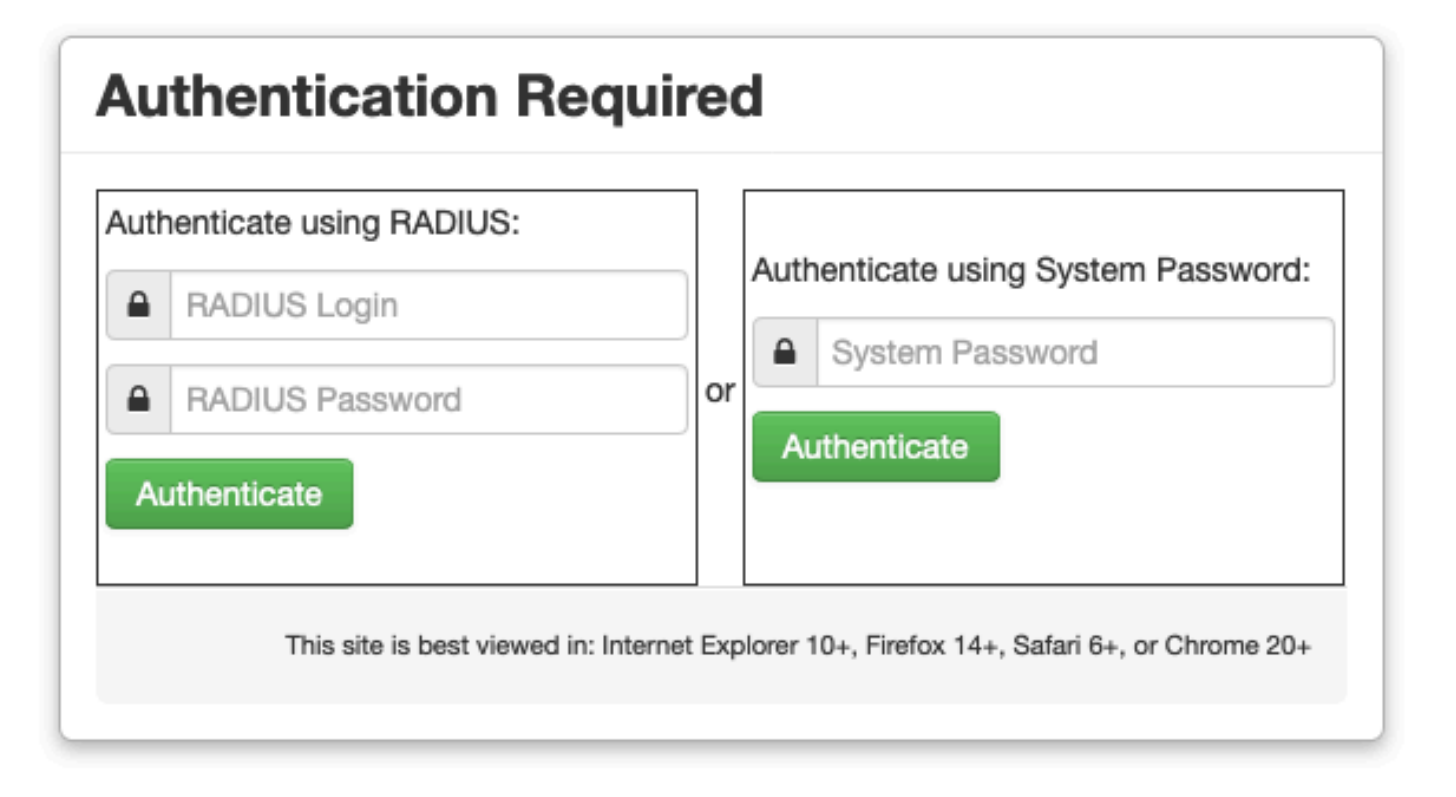

| cisco                                  |
|----------------------------------------|
| Threat Grid                            |
| Use your RADIUS username and password. |
| RADIUS username                        |
| RADIUS password                        |
| Log In                                 |

#### Forgot password?

### Fehlerbehebung

Es gibt drei Komponenten, die Probleme verursachen können: ISE, Netzwerkkonnektivität und ThreatGrid.

 Stellen Sie in der ISE sicher, dass ServiceType=Administrative an die Authentifizierungsanforderungen von ThreatGrid zurückgegeben wird. Navigieren Sie zu Operations>RADIUS>Live Logs auf ISE, und überprüfen Sie die Details:

|   | Time                         | Status   | Details | Repeat | Identity | Authentication Policy | у | Authorization Policy             | Authorizati   | Network Device          |
|---|------------------------------|----------|---------|--------|----------|-----------------------|---|----------------------------------|---------------|-------------------------|
| × |                              | •        |         |        | Identity | ThreatGrid            | × | Authorization Policy             | Authorization | Network Device          |
|   | Feb 20, 2020 09:40:38.753 AM | <b>2</b> | à       |        | radek    | ThreatGrid >> Default |   | ThreatGrid >> ThreatGrid Admin   | TG opadmin    | ksec-threatgrid02-clean |
|   | Feb 20, 2020 09:40:18.260 AM | 2        | à       |        | radek    | ThreatGrid >> Default |   | ThreatGrid >> ThreatGrid Console | TG console    | ksec-threatgrid02-clean |

### **Authentication Details**

| Source Timestamp                                                                                               | 2020-02-20 09:40:38.753                                                                                                |
|----------------------------------------------------------------------------------------------------|----------------------------------------------------------------------------------------------------|
| Received Timestamp                                                                                             | 2020-02-20 09:40:38.753                                                                                                |
| Policy Server                                                                                                  | wcecot-ise27-1                                                                                                    |
| Event                                                                                                    | 5200 Authentication succeeded                                                                                          |
| Username                                                                                                    | radek                                                                                                    |
| User Type                                                                                                    | User                                                                                                    |
| Authentication Identity Store                                                                                  | Internal Users                                                                                                    |
|                                                                                                    |                                                                                                    |
| Authentication Method                                                                                          | PAP_ASCII                                                                                                    |
| Authentication Method Authentication Protocol                                                                  | PAP_ASCII<br>PAP_ASCII                                                                                                 |
| Authentication Method<br>Authentication Protocol<br>Service Type                                               | PAP_ASCII PAP_ASCII Administrative                                                                                     |
| Authentication Method<br>Authentication Protocol<br>Service Type<br>Network Device                             | PAP_ASCII PAP_ASCII Administrative ksec-threatgrid02-clean                                                             |
| Authentication Method<br>Authentication Protocol<br>Service Type<br>Network Device<br>Device Type              | PAP_ASCII PAP_ASCII Administrative ksec-threatgrid02-clean All Device Types                                            |
| Authentication Method<br>Authentication Protocol<br>Service Type<br>Network Device<br>Device Type<br>Location  | PAP_ASCII PAP_ASCII Administrative ksec-threatgrid02-clean All Device Types All Locations                              |
| Authentication MethodAuthentication ProtocolService TypeNetwork DeviceDevice TypeLocationAuthorization Profile | PAP_ASCII<br>PAP_ASCII<br>Administrative<br>ksec-threatgrid02-clean<br>All Device Types<br>All Locations<br>TG opadmin |

• Wenn Sie diese Anforderungen nicht sehen, erfassen Sie die Pakete auf der ISE. Navigieren Sie zu Operations>Troubleshoot>Diagnostic>TCP Dump, geben Sie die IP in dem Filterfeld der sauberen Oberfläche der TG ein, klicken Sie auf Start, und versuchen Sie, sich bei

#### ThreatGrid anzumelden:

### TCP Dump

| Status            | Monitoring (approximate file size: 8192 bytes) Stop |  |  |  |  |  |  |
|-------------------|-----------------------------------------------------|--|--|--|--|--|--|
| Host Name         | wcecot-ise27-1                                      |  |  |  |  |  |  |
| Network Interface | GigabitEthernet 0                                   |  |  |  |  |  |  |
| Promiscuous Mode  | ● On Off                                            |  |  |  |  |  |  |
| Filter            | ip host 10.62.148.171                               |  |  |  |  |  |  |
|                   | Example: 'ip host helios and not iceburg'           |  |  |  |  |  |  |
| Format            | Raw Packet Data                                     |  |  |  |  |  |  |
| Dump File         |                                                     |  |  |  |  |  |  |
| Download Delete   |                                                     |  |  |  |  |  |  |

Monitor the packet headers on the network and save to a file (up to 5 Minutes)

Sie müssen sehen, dass die Anzahl der Byte erhöht wurde. Öffnen Sie pcap-Datei in Wireshark für weitere Informationen.

• Wenn Sie die Fehlermeldung "Es tut uns leid, aber etwas ist schief gelaufen" sehen, nachdem Sie auf Speichern in ThreatGrid klicken, und die Seite sieht wie folgt aus:

| al<br>ci | sto Threat G    | irid Appliance Ad | ministration Po | rtal      | Support ? Help |   |  |
|----------|-----------------|-------------------|-----------------|-----------|----------------|---|--|
| #        | Configuration * | Operations *      | Status -        | Support * |                | • |  |

#### We're sorry, but something went wrong.

The server experienced an error while processing your request. Please retry your request later.

If this problem persists, contact support.

Das bedeutet, dass Sie wahrscheinlich den RSA-Schlüssel für das Client-Zertifikat verwendet haben. Sie müssen den ECC-Schlüssel mit den in Schritt 7 angegebenen Parametern verwenden.